# Detailní záznam dokumentu

Na detailní záznam se dostanetebuď pomocí procházení katalogu nebo ze stránky s výsledky vyhledávání.

Pokud je výsledkem vyhledávání pouze jeden záznam, místo výsledků vyhledávání se zobrazí rovnou tento záznam<sup>1)</sup>.

## Jak vypadá detailní záznam

Záznam je zde rozdělen do několika částí (na obrázku níže jsme těmto částe pro lepší přehlednost přiřadili číslo).

- 1. Navigace k výsledkům vyhledávání
- 2. Informace o dokumentu (název, autor aj.)
- 3. Grafické informace o dokumentu
- 4. Souhrn informací o dostupnosti dokumentu
- 5. Podrobné informace o exemplářích
- 6. N
- 7. Odkaz na elektronický zdroj nebo plný text (pokud jsou k dispozici)
- 8. Náhled dokumentu v Google knihách (pokud je dokument v Google knihách k dispozici)
- 9. Doplňující informace k obsahu (obsah a případně i anotace nebo hodnocení dokumentu)
- 10. Nabídka procházení regálu

Last update: 2024/09/13 opac:prace\_s\_detailnim\_zaznamem https://eg-wiki.osvobozena-knihovna.cz/doku.php/opac:prace\_s\_detailnim\_zaznamem?rev=1726237318 16:21

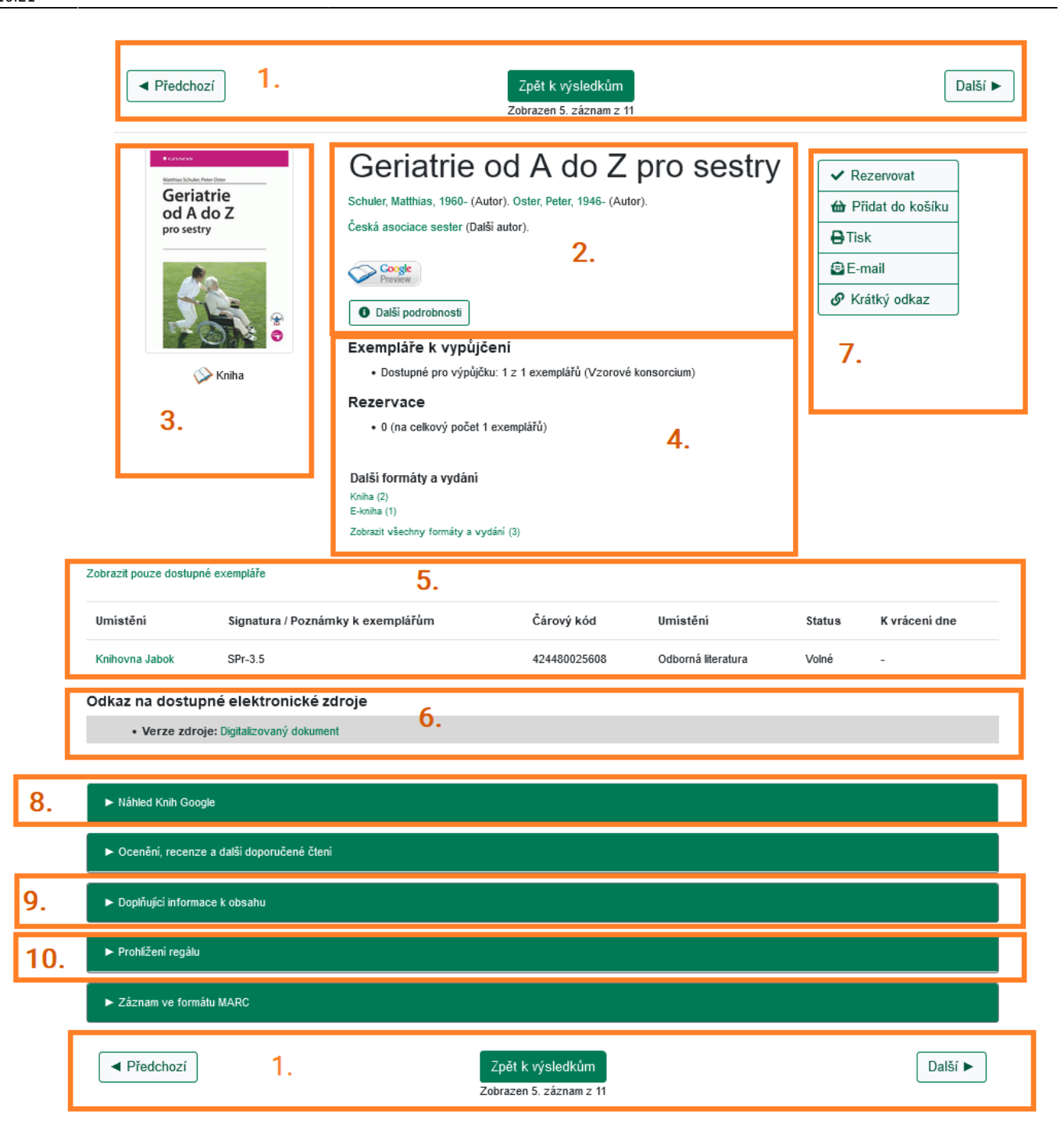

## Navigace k výsledkům vyhledávání (č. 1)

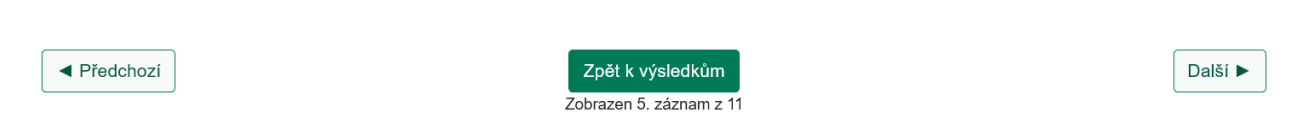

V horní a spodní částí záznamu se nachází navigace, pomocí které je možné přejíte na předchozí či další záznam (pokud existují) anebo se vrátit zpět k výsledkům vyhledávání.

#### Informace o dokumentu (č. 2)

V horní částiuprostřed se zobrazují bibliografické informace o knize (nebo jiném dokumentu):

#### Název a informace o autorovi

Po názvem dokumentu jsou uvedeny informaceo autorovi/autorech. Jméno autora nebo název autorské instituce jsou zobrazeny jako odkaz. Po kliknutí na odkaz se zobrazí další dokumenty od stejného autora.

#### Dostupnost v Google knihách

Pokud je kniha dostupná v Google knihách, zobrazí se pod těmito údaji ikona Google knih.

#### Informace o vydání a témut dokumentu

Pokud chcete získat další informace o knize, klikněte na tlačítko **"Další podrobnosti"**, které rozbalí informace o vydání a vydavateli, fyzické popis knihy, předmětová hesla, která popisují téma knihy, anotaci (pokud je k dispozci). Některé údaje (např. předmětová hesla a iformace o edici) jsou uvedeny jako odkaz. Kliknutím na odkaz se zobrazí další dokumenty v katalogu, které obsahují stejné přdmětové heslo nebo jsou vydány vy stejné edici).

#### Grafické informace o dokumentu (č. 3)

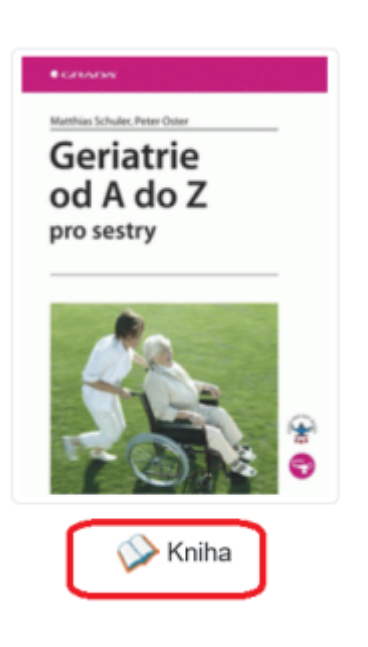

V levé horní části záznamu je **náhled obálky** dokumentu (pokud je k dispozici).

Pod obálkou je **ikona s informací o formě** vyhledaného dokumentu (např. kniha, časopis, e-kniha, DVD).

Last update: 2024/09/13 opac:prace\_s\_detailnim\_zaznamem https://eg-wiki.osvobozena-knihovna.cz/doku.php/opac:prace\_s\_detailnim\_zaznamem?rev=1726237318 16:21

## Souhrn informací o dostupnosti dokumentu (č. 4)

Pod informacemi o dokumentu ze zobrazuje souhrn informací o dostupnosti dokumentu:

#### Exempláře k vypůjčení

Dostupné pro výpůjčku: 1 z 1 exemplářů (Vzorové konsorcium)

#### Rezervace

0 (na celkový počet 1 exemplářů)

Další formáty a vydání Kniha (2) E-kniha (1) Zobrazit všechny formáty a vydání (3)

- Počet exmplářů **dostupných pro výpůjčku** domů a celkový exemplářů dokumentů
- Počet rezervací na daný dokument vzhledem k celkovému počtu rezervovatelných exemplářů
- Pokud dokument existuje ve více vydáních nebo formách (např. v 1. a 2. vydání nebo jako tištěná kniha a jako e-knihy), zobrazí se zde také informace o různých vydáních a formátech, s informací o jejich počtu a s možností prokliknout se na požadovaný formát nebo na seznam všech dokumentů (bez ohledu na formát či vydání).

#### Podrobné informace o exemplářích (č. 5)

| Zobrazit pouze dostupné exempláře |                                   |              |                    |        |               |  |
|-----------------------------------|-----------------------------------|--------------|--------------------|--------|---------------|--|
| Umístění                          | Signatura / Poznámky k exemplářům | Čárový kód   | Umístění           | Status | K vrácení dne |  |
| Knihovna Jabok                    | SPr-3.5                           | 424480025608 | Odborná literatura | Volné  | -             |  |

Údaje o exemplářích se zobrazí po přehledem o dostupnostu dokumentu a to formou tabulky s informacemi o knihovně, ve které se exemplář nachází, kde je dokument umístěný na regále (signatura), o tom, zda je dokument možné půjčit nebo, pokud je vypůjčený, kdy je předpokládaný termín vrácení.

Pokud je exemplářů více, můžete si pomocí odkaz zobrazit pouze exempláře dostupné pro výpůjčku.

#### Odkaz na dostupné elektronické zdroje (č. 6)

Odkaz na dostupné elektronické zdroje

Verze zdroje: Digitalizovaný dokument

Pokud je vyhledaný dokument v elektronickém formátu (např. jde o e-knihu nebo e-časopis), zobrazí se pod informacemi o titulu rámeček s nadpisem "Dostupné elektronické zdroje", ve kterém je uveden odkaz na elektronický dokument, případně odkaz na další informace (podrobnosti o přístupu apod.).

Odkaz na elektronický zdroj může být uveden také u tištěného dokumentu, pokud je zároveň dostupná jeho elektronická verze (např. digitalizovaný dokument, volně dostupný plný text apod.). V tom případě se informace o dostupných elektronických zdrojích zobrazí pod přehledem informací o exemplářích.

## Akce pro daný dokument (č. 6)

v pravém horní rohu se zobrazují akce, které je možné s dokumentem provést: Dokument je možné **rezervovat** buď jednotlivě, pomocí tlačítka rezervovat, nebo hromadně pomocí **fuknce košík** spolu s dalšími dokumenty, které nejdříve vložíte do košíku.

Informace o dokumentu si také můžete **vystisknout nebo zaslat na e-mailovou adresu**, kterou máte uloženou ve čtenářském kontě.

Pokud chcete sdílet webovou adresu záznamu, klikněte na tlačtíko Zkrátit odkaz. Tím z webové adresy odstraníte informace o vašem hledání a zobrazí se pouze trvalá adresa záznamu.

## Obsah dokumentu, hodnocení čtenářů a další doplňující informace k dokumentu

Kliknutím na šipku na liště **"Doplňující informace k obsahu"** se zobrazí karty s doplňujícími informacemi k vyhledanému dokumentu, které mohou obsahovat:

- Obsah dokumentu
- Čtenářské hodnocení
- Případně další informace

## Prohlížení regálu

Kliknutím na šipku na liště **"Prohlížení regálu"** se zobrazí další dokumenty s podobným tématem (umístěné na stejném regále). Podrobnosti viz **Prohlížení regálu**.

## Zobrazení záznamu ve formátu MARC

Tato volba je určena pro knihovníky - kliknutím na šipku na liště **"Záznam ve formátu MARC"** se zobrazí formát záznamu se strojově čitelnými informacemi o dokumentu.

## Mohlo by Vás také zajímat

### Práce s výsledky vyhledávání

- Zúžení dotazu (u hodně výsledků)
- Žádné výsledky vyhledávání
- Detailním záznam, akce s vyhledaným dokumentem
- Dostupnost dokumentu pro výpůjčku
- Košík (hromadné akce s výsledky)

#### Vyhledávání v katalogu

- Základní vyhledávání
- Pokročilé vyhledávání
- Filtry pro vyhledávání
- Operátory "A", "NEBO", "NE"
- Vyhledávání podle identifikátorů (ISBN, ISSN...)
- Vyhledávací zkratky
- Expertní vyhledávání

Byla pro Vás tato nápověda užitečná? Pokud máte nějaké náměty nebo připomínky, napište nám.

#### 1)

Nemusí to však platit vždy, takto volba závisí na nastavení katalogu ve vaší knihovně.

From: https://eg-wiki.osvobozena-knihovna.cz/ - Evergreen DokuWiki CZ

Permanent link: https://eg-wiki.osvobozena-knihovna.cz/doku.php/opac:prace\_s\_detailnim\_zaznamem?rev=1726237318

Last update: 2024/09/13 16:21